## Udostępnianie list zakupowych.

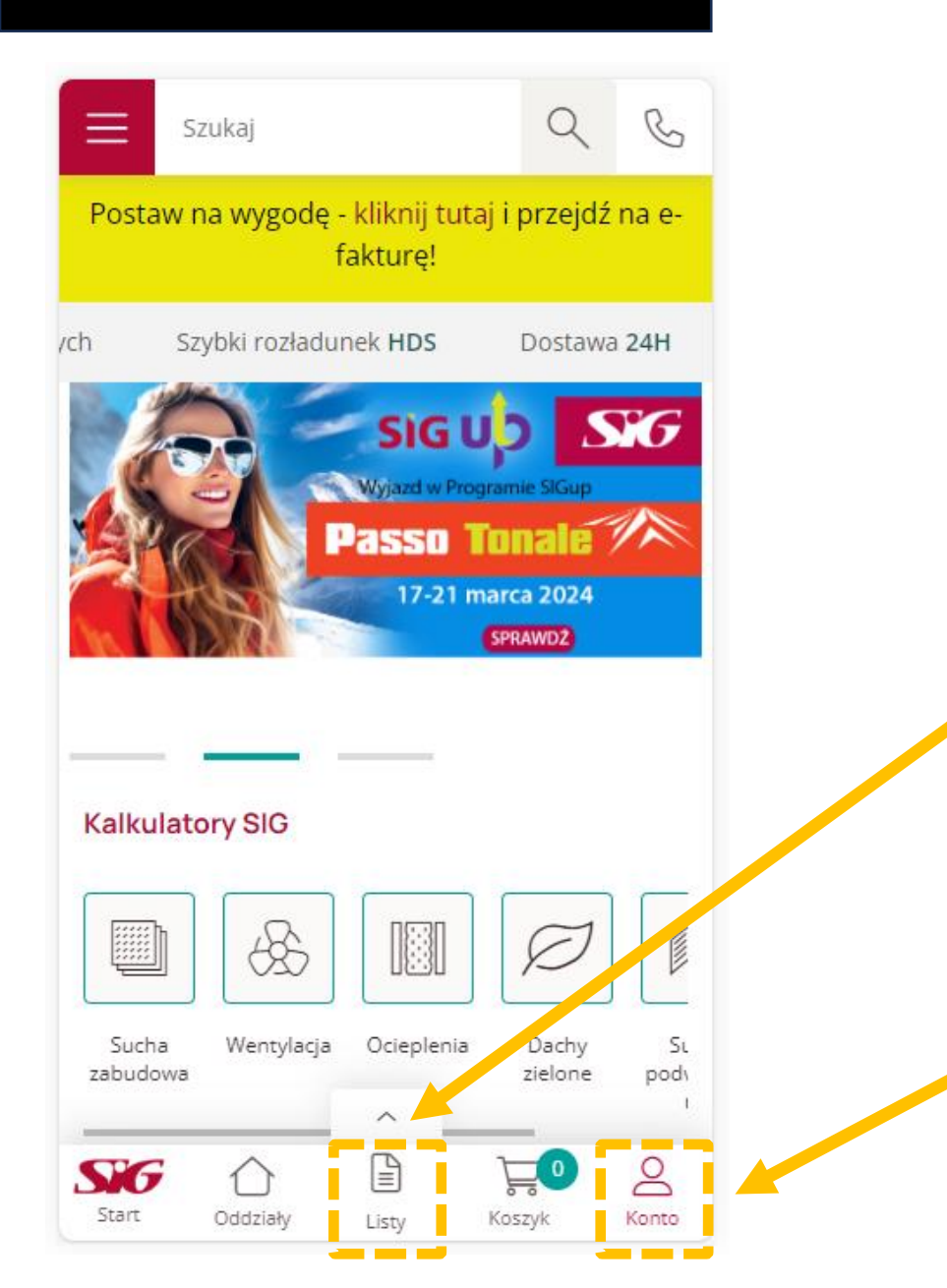

|                                                                             | E Szukaj Q                  | C          |
|-----------------------------------------------------------------------------|-----------------------------|------------|
|                                                                             | く 으 Krzysztof Budmann       |            |
|                                                                             | Konto                       | $\odot$    |
|                                                                             | Dane finansowe              |            |
| Po zalogowaniu się na<br>SIG.pl kliknij na ikonę<br>"Listy" na dole ekranu. | Zamówienia                  | $\bigcirc$ |
|                                                                             | Osoby w firmie              | S          |
| LUB                                                                         | Listy zakupowe              |            |
|                                                                             | Adresy dostawy              |            |
|                                                                             | Kosztorysy                  |            |
|                                                                             | Otrzymane oferty            |            |
|                                                                             | 🚍 API                       |            |
| Przejdź do Panelu klienta<br>w prawym dolnym rogu                           | [→ Wyloguj                  |            |
| ekranu swojego smartfona<br>klikając na ikonę " <b>Konto".</b>              |                             |            |
| Wybierz sekcję: "Listy<br>zakupowe".                                        | Start Oddziały Listy Koszyk | Konto      |

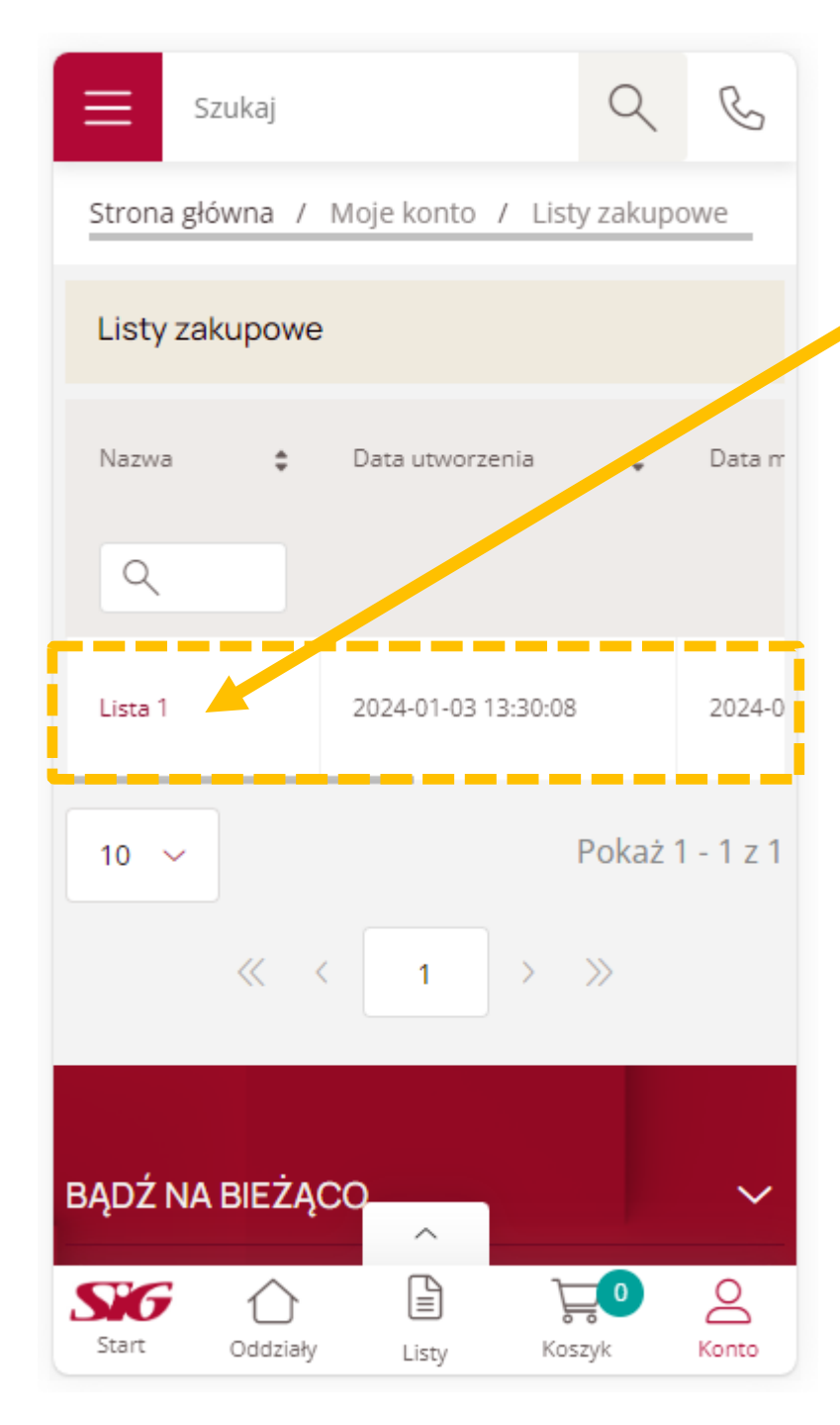

Przejdź do **"Listy zakupowej"**, którą chcesz udostępnić.

Kliknij: "Udostępnij listę". Funkcjonalność ta umożliwia przesłanie kopii listy dowolnej osobie.

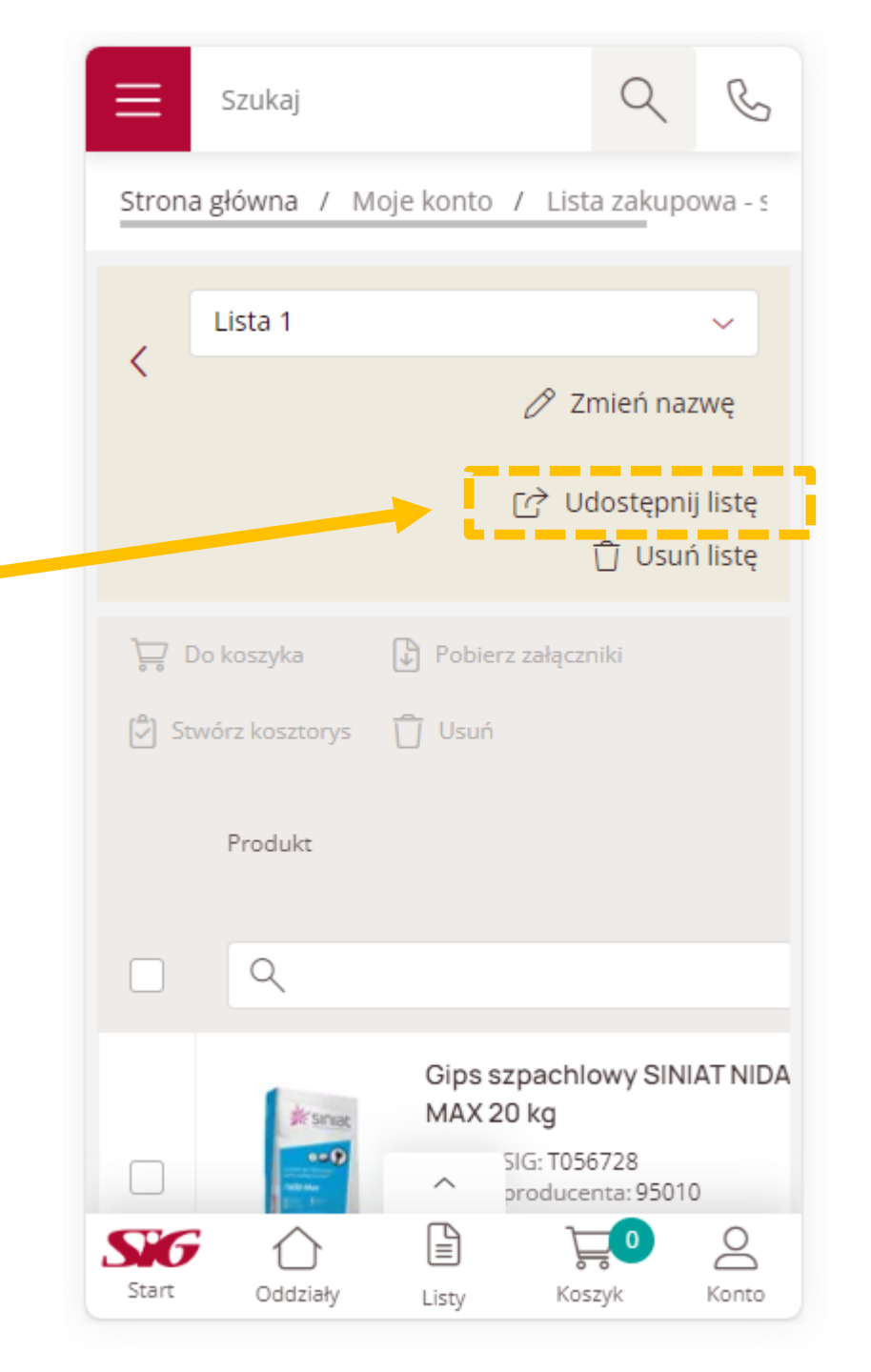

## Udostępnij listę zakupową

Udostępniasz listę Lista 1.

Podaj adres e-mail osoby, której chcesz udostępnić listę.

 $\times$ 

Jeżeli chcesz udostępnić listę kilku osobom, możesz podać do 5 adresów oddzielonych przecinkiem.

Adresy email

Anuluj Udostępnij

Okno umożliwiające wprowadzenie adresu e-mail (lub kilku adresów), na które zostanie przesłana wiadomość e-mail z linkiem umożliwiającym otworzenie i zapisanie w swoim profilu kopii listy zakupowej.

Aby otworzyć taką listę - osoba, która otrzymała e-mail musi posiadać (lub założyć, jeśli jeszcze nie posiada) konto w sklepie SIG.pl.